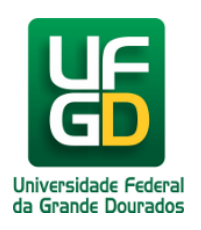

# **Como Acessar o SIGECAD Acadêmico**

## Ajuda > SIGECAD Acadêmico > Acesso

http://ajuda.ufgd.edu.br/artigo/284

A seguir seguem os passos para acessar o portal SIGECAD Acadêmico,

Passo 1:

Digite o seguinte endereço na barra de endereços do seu navegador: http://ufgdnet.ufgd.edu.br/ Passo 2:

Na página da UFGDNet clique no botão Fazer Login localizado no canto superior direito;

| UF                     |                    |                            |                      |                | L Fazer login |
|------------------------|--------------------|----------------------------|----------------------|----------------|---------------|
|                        | 1                  |                            |                      |                |               |
| Área Restrita - Centro | Boletim de serviço | Consulta biblioteca        | Geração de boleto de | UFGDNet Antigo |               |
| de Seleção             | UFGD               |                            | GRU                  |                |               |
|                        |                    |                            |                      |                |               |
|                        |                    | Validador de<br>Documentos |                      |                |               |
|                        |                    |                            |                      |                |               |

#### Digite seu usuário e senha de acesso nos locais indicados na imagem;

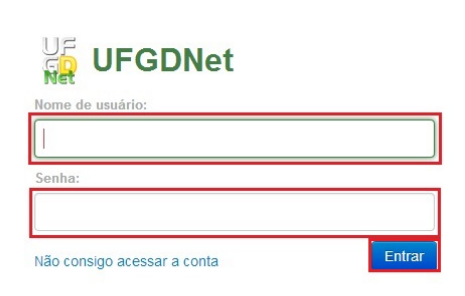

#### Passo 4:

Passo 3:

No canto superior direito confirme seu login e caso haja alguma divergência procure a Secretaria Acadêmica;

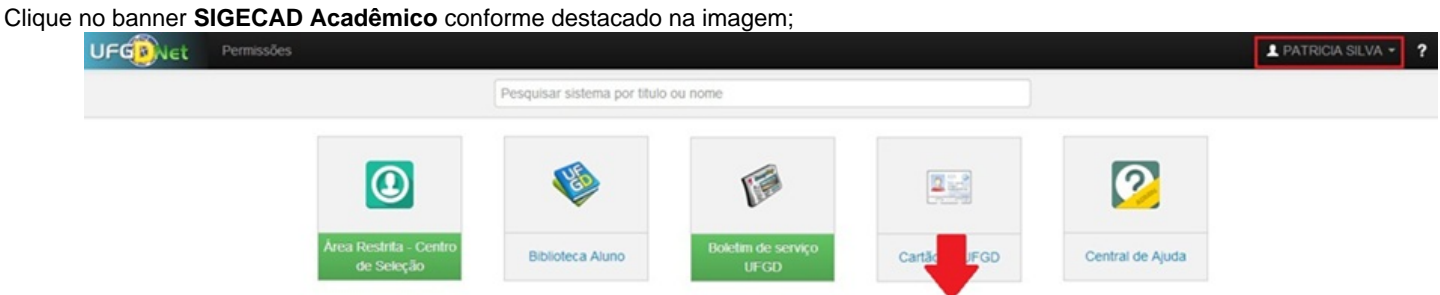

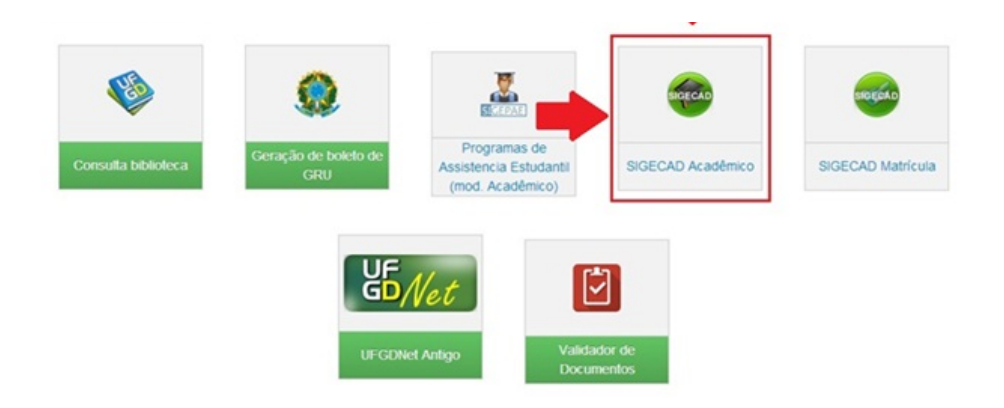

#### Passo 5:

Encontre as informações que procura navegando nos menus superiores Consultar e Solicitar ou Inicio para retornar na página inicial;

Pronto você já tem acesso a todas as informações que procura.

Data de criação em 31/07/2014 Data da última alteração 20/01/2015

### Leia também:

- Dúvidas, Sugestões e Alterações Sobre SIGECAD-Acadêmico (http://ajuda.ufgd.edu.br/artigo/237)
- Senha (Acadêmico) (<u>http://ajuda.ufgd.edu.br/artigo/264</u>) Portal UFGDNet (<u>http://ajuda.ufgd.edu.br/artigo/266</u>) •
- •